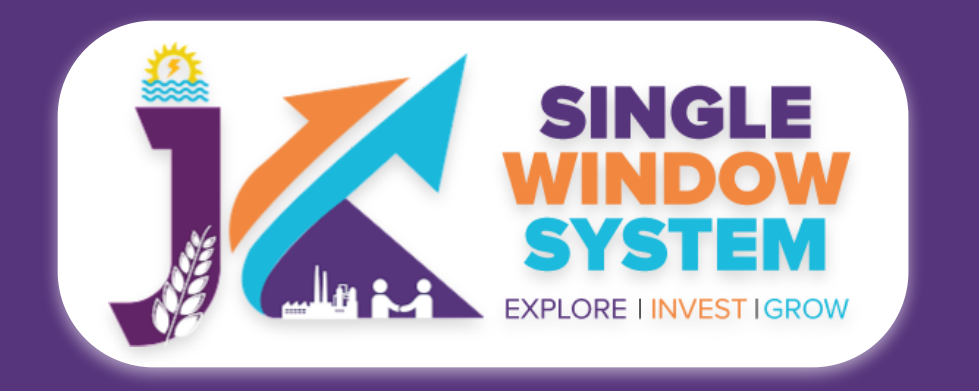

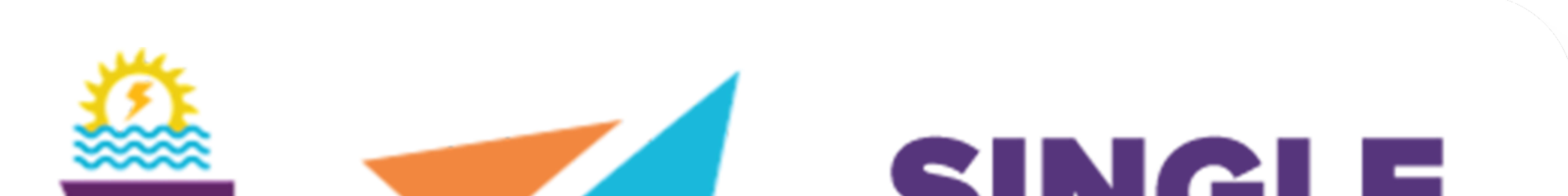

### SINGLE WINDOW SYSTEM EXPLORE I INVESTIGROW

## singlewindow.jk.gov.in

# Subsidy on Turnover under Jammu and Kashmir

## Industrial Policy, 2021-30

### Single Window System - J & K

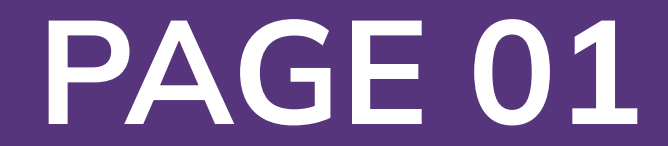

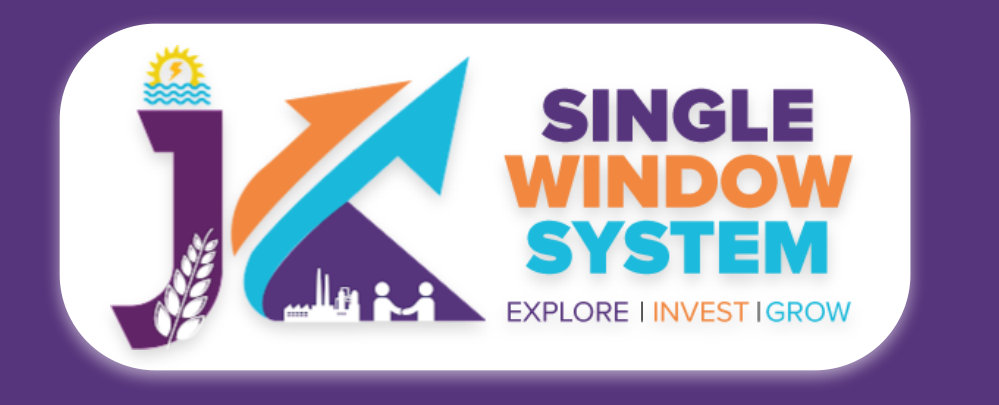

### Subsidy on Turnover under Jammu and Kashmir Industrial Policy, 2021-30

#### After login, select My Incentive from the left side menu. Click on Add Incentive.

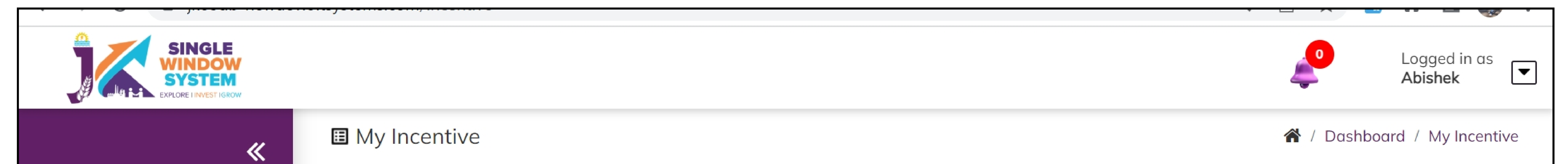

| 🚨 Dashboard            |                     |                        |                    |                        |            |                 |                 |         |
|------------------------|---------------------|------------------------|--------------------|------------------------|------------|-----------------|-----------------|---------|
| My Project             | Project Name        | 12 oct testing         |                    | ~                      |            |                 | Add Incent      | ive     |
| My Document Manager    | CAF ID              | 138956295              |                    |                        |            |                 |                 |         |
| My Service List        |                     | 10000200               |                    |                        | J          |                 |                 |         |
| My Incentive           | Show 10 🗸           | entries                |                    |                        |            | Search:         |                 |         |
| My Payment Transaction | <b>Department</b> 1 | Incentive Name 🌐 Stage | 1. Last Applied 1. | Tracking Number 斗      | Due Date 🌐 | Status îl Docum | ent Status 斗 Ac | tion î↓ |
| <b>≒</b> ¥ Grievance   |                     |                        | No d               | ata available in table |            |                 |                 |         |
|                        | Showing 0 to 0 of 0 | entries                |                    |                        |            |                 | Previous        | Next    |
|                        |                     |                        |                    |                        |            |                 |                 |         |
|                        |                     |                        |                    |                        |            |                 |                 |         |
|                        |                     |                        |                    |                        |            |                 |                 |         |
|                        |                     |                        |                    |                        |            |                 |                 |         |

#### After clicking on Add Incentive, Add Incentive pop-up will appear.

|                                 | SINGLE                 | Logged in as  |               |            |                      |                                                                                        |                              |                                        |
|---------------------------------|------------------------|---------------|---------------|------------|----------------------|----------------------------------------------------------------------------------------|------------------------------|----------------------------------------|
| SYSTEM<br>EXPLORE HINVEST IGROW |                        |               | Add Incentive |            |                      |                                                                                        |                              | Abishek                                |
|                                 | 📰 My                   |               |               |            |                      |                                                                                        | 👚 / Dashboard / My Incentive |                                        |
|                                 |                        |               |               | ame        |                      | 1 oct                                                                                  |                              |                                        |
| °(                              | Dashboard              |               |               |            |                      |                                                                                        |                              |                                        |
| •                               | My Project             | Project Na    | Departme      | ent *      |                      | Industries                                                                             | ~                            | Add Incentive                          |
| 4                               | My Document Manager    | CAF ID        |               |            |                      |                                                                                        |                              |                                        |
| i                               | My Service List        |               | Select        | Department | Incentiv             | e Name                                                                                 | Туре                         |                                        |
| Í                               | My Incentive           | Show 10       |               | Industries | 100% Su<br>Policy, 2 | bsidy on DG Set under Jammu and Kashmir Industrial<br>021-30                           | One<br>Time                  | Search:                                |
| Í                               | My Payment Transaction | Departm       |               | Industries | Incentive<br>and Kas | e -Reimbursement on Quality Certificate under Jammu<br>nmir Industrial Policy, 2021-30 | One<br>Time                  | Status îl Document Status îl Action îl |
| 1                               | Grievance              |               |               | Industries | Subsidy<br>Kashmir   | on Pollution Control Devices under Jammu and<br>Industrial Policy, 2021-30             | One<br>Time                  |                                        |
|                                 |                        | منعلم بالمحال |               |            |                      |                                                                                        |                              |                                        |

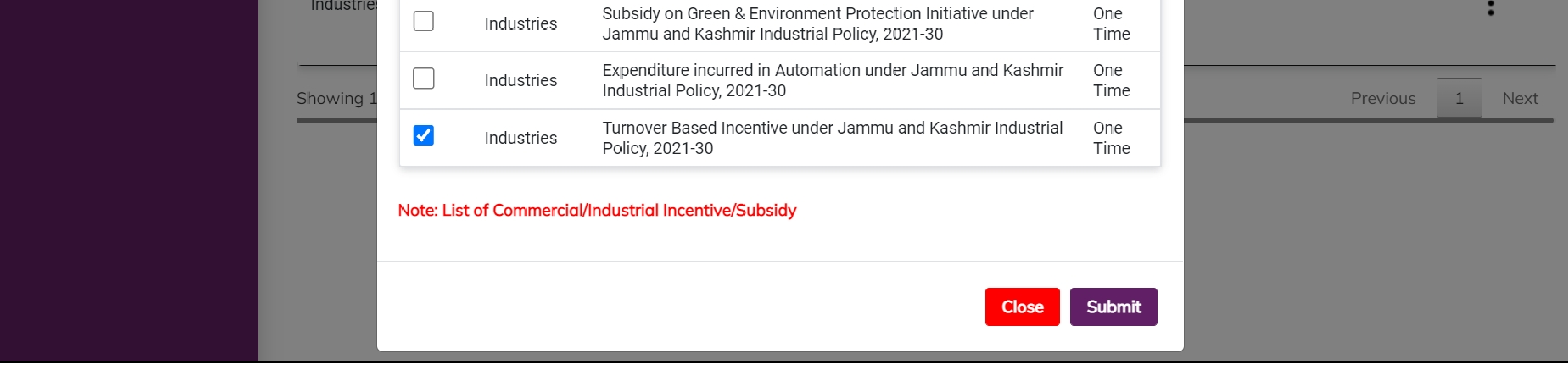

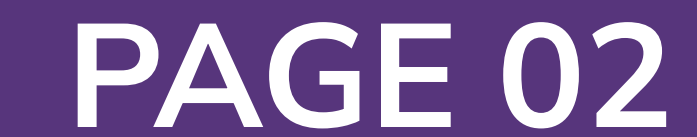

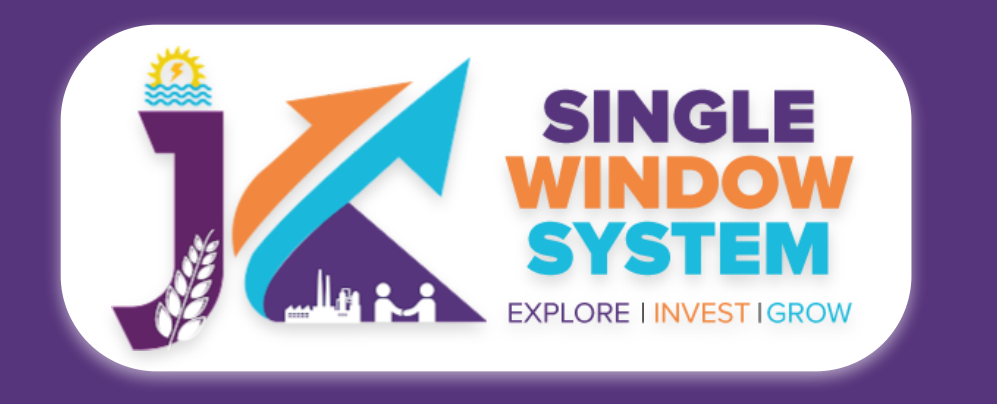

Select Department of Industries and Commerce in **Department** field and on Incentive Name, check the Incentive - Subsidy on Turnover under Jammu and Kashmir Industrial Policy, 2021-30 and click on the Submit button.

Click on the Apply action next to the Incentive- Subsidy on Turnover under Jammu and Kashmir Industrial Policy, 2021-30.

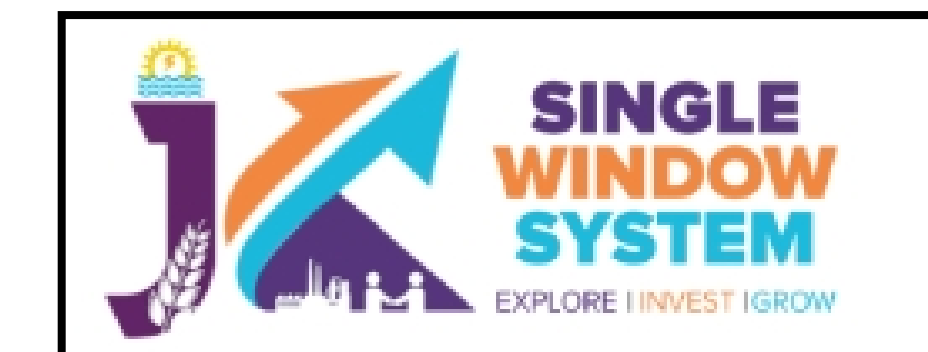

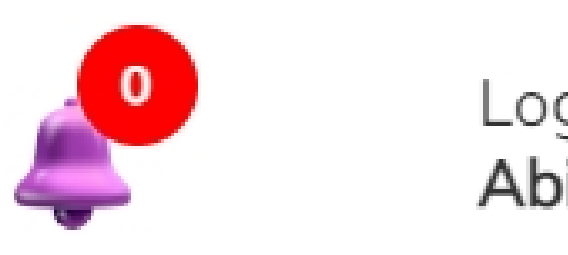

| ≪                      | 🗉 My Incenti      | ive                                                                                     | 😭 / Dashboard / My Incenti |                        |                 |               |                |                        |
|------------------------|-------------------|-----------------------------------------------------------------------------------------|----------------------------|------------------------|-----------------|---------------|----------------|------------------------|
| Dashboard              |                   |                                                                                         |                            |                        |                 |               |                |                        |
| My Project             | Project Name      | Clementine Floyd                                                                        |                            |                        |                 | ~             |                | Add Incentive          |
| My Document Manager    | CAF ID            | 438331541                                                                               |                            |                        |                 |               |                |                        |
| My Service List        |                   | 100001011                                                                               |                            |                        |                 |               |                |                        |
| My Incentive           | Show 10 🗸         | entries                                                                                 |                            |                        |                 |               | Search:        |                        |
| My Payment Transaction | Department 1      | Incentive Name                                                                          | Stage 1                    | Last Applied $\hat{1}$ | Tracking Number | J Due Date ↑J | Status 🔍 Docun | nent Status 🌐 Action 🗅 |
| Grievance              | Industries        | Turnover Based<br>Incentive under<br>Jammu and<br>Kashmir Industrial<br>Policy, 2021-30 | Single                     |                        |                 |               |                | Apply                  |
|                        | Showing 0 to 0 of | 0 entries                                                                               |                            |                        |                 |               |                | Previous Next          |

#### Now, the following form will open which you have to fill to proceed:

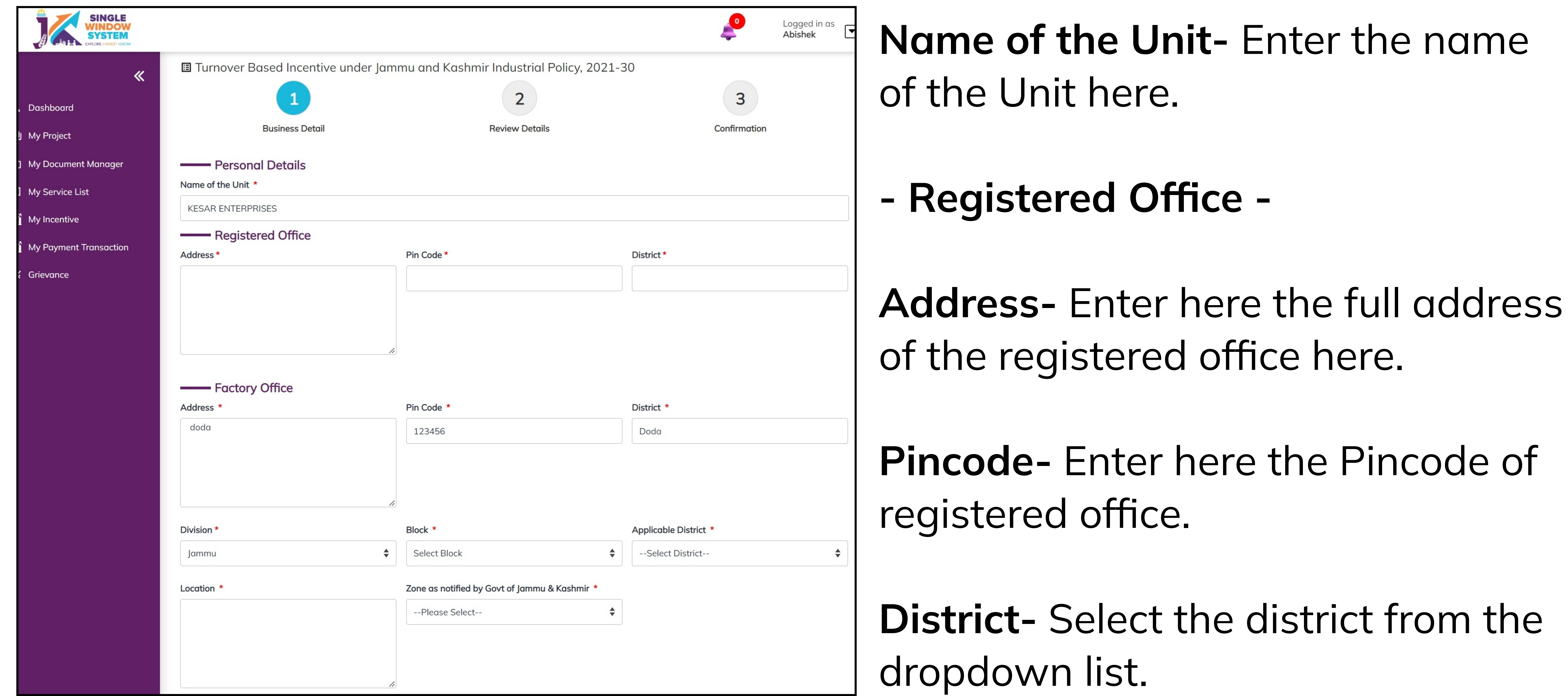

- Factory Office -

**Address-** Enter here the factory address.

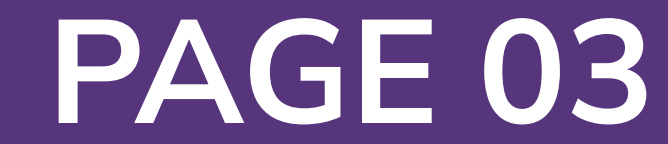

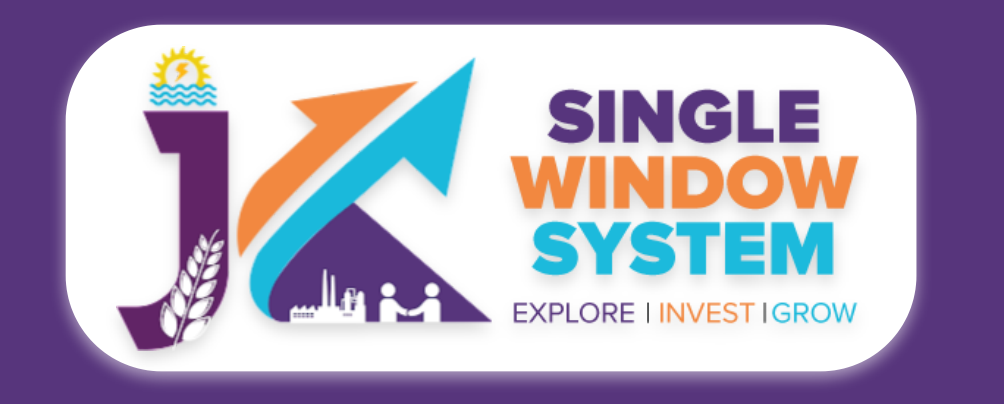

#### **Division-** Select the division from the dropdown list.

#### **Block-** Select the block from the dropdown list.

#### **Applicable District-** Select the applicable district from the dropdown list.

#### **Location-** Enter the location here.

#### Zone as notified by Govt of Jammu & Kashmir- Select the Zone as notified by Govt of Jammu & Kashmir.

| lumber *                                                 | Date *                         |                            |                                           |  |  |  |  |
|----------------------------------------------------------|--------------------------------|----------------------------|-------------------------------------------|--|--|--|--|
|                                                          | dd-mm-yyyy                     |                            |                                           |  |  |  |  |
| Date of Production authenticated by General<br>Manager * |                                |                            |                                           |  |  |  |  |
| dd-mm-yyyy                                               |                                |                            |                                           |  |  |  |  |
| Financial Details                                        |                                |                            |                                           |  |  |  |  |
| Turnover during the year                                 |                                |                            |                                           |  |  |  |  |
| 'ear *                                                   |                                | Amount *                   |                                           |  |  |  |  |
| 018-2019                                                 |                                |                            |                                           |  |  |  |  |
| 'ear *                                                   |                                | Amount *                   |                                           |  |  |  |  |
| .019-2020                                                |                                |                            |                                           |  |  |  |  |
|                                                          |                                |                            |                                           |  |  |  |  |
| ear *                                                    |                                | Amount *                   |                                           |  |  |  |  |
| 020-2021                                                 |                                |                            |                                           |  |  |  |  |
| vestment in Plant & Machinery *                          | Current Turnover *             |                            | Rate of the turnover based incentive(%) * |  |  |  |  |
|                                                          |                                |                            |                                           |  |  |  |  |
|                                                          |                                |                            |                                           |  |  |  |  |
| Period Year of Claim                                     |                                |                            |                                           |  |  |  |  |
| Current Financial Year *                                 |                                | Amount of Incentive eligib | le *                                      |  |  |  |  |
| 2022-23                                                  | \$                             |                            |                                           |  |  |  |  |
|                                                          |                                |                            |                                           |  |  |  |  |
|                                                          |                                |                            |                                           |  |  |  |  |
| Add New                                                  |                                |                            |                                           |  |  |  |  |
| Attachmonte                                              |                                |                            |                                           |  |  |  |  |
| Attuchments                                              |                                |                            |                                           |  |  |  |  |
| Upload Documents                                         |                                |                            |                                           |  |  |  |  |
| opy of Annual/Quarterly/Monthly return under G           | ST for relevant claim period * |                            |                                           |  |  |  |  |
| Select Document                                          |                                |                            | \$                                        |  |  |  |  |
| udited balance sheet for the relevant fiscal year        | *                              | Copy of Permanent Regist   | tration/EM II/ Acknowledgement *          |  |  |  |  |
| Select Document                                          | \$                             | Select Document            | \$                                        |  |  |  |  |
|                                                          |                                |                            |                                           |  |  |  |  |

#### - EM-II/Udyam Registration/IEM -

#### **Number-** Enter the EM-II number here.

**Date-** Enter the date here.

Date of Production authenticated by General Manager- Enter the date of production authenticated by

general manager here.

- Financial Details -
- Turnover during the year

**Amount-** Enter the amount respective to the year mentioned.

Investment in Plant & Machinery- Enter the amount of investment in plant and machinery here.

#### **Current Turnover-** Enter the current turnover.

Rate of the turnover based incentive(%) - Enter the rate of the turnover based incentive in percentage.

#### - Period Year of Claim -

Select the current financial year from the dropdown list and enter the amount of incentive eligible. User can enter amount of multiple year by clicking on the Add New button.

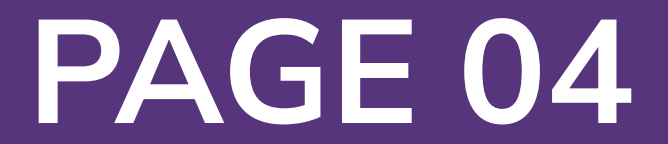

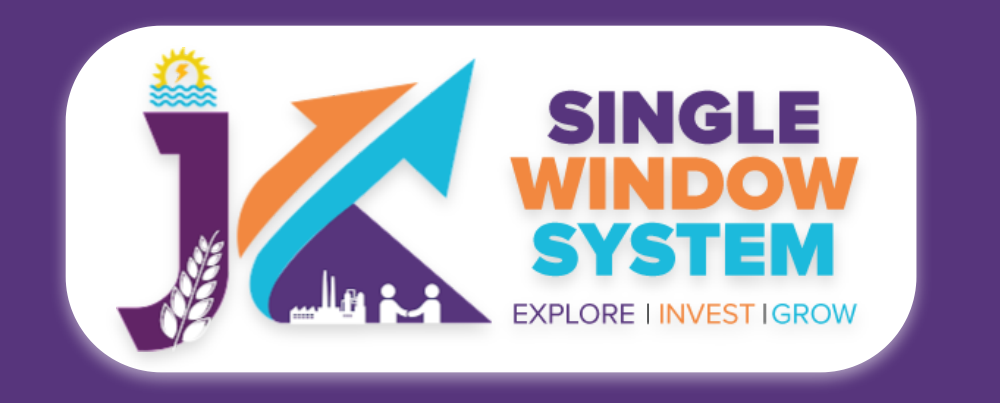

#### **Attachments :**

In the Attachments section select the documents from the drop down menu. Select all the documents accordingly. If the document is not in the dropdown then you can add that document in document manager and your document will be then showing under the dropdown menu. Click on the I we hereby declare that the information given above and the statement and other documents enclosed are true & correct to the best of my/our knowledge. After filling all the required fields,

#### click on the **Submit** button to proceed.

You can view all the filled details. To change/modify any details click on the **Edit** button, else click on the **Continue** button. Now, Incentive - Subsidy on Turnover under Jammu and Kashmir Industrial Policy, 2021-30 added.

| SINGLE<br>SYSTEM<br>EXPLORE I INVEST IGROW |              |                  |   | Logged in as<br>Abishek      |
|--------------------------------------------|--------------|------------------|---|------------------------------|
| ≪                                          | My Incenti   | ve               |   | 😭 / Dashboard / My Incentive |
| <u>දි</u> Dashboard                        |              |                  |   |                              |
| My Project                                 | Project Name | Clementine Floyd | ~ | Add Incentive                |
| 🗂 My Document Manager                      | CAF ID       | /383315/1        |   |                              |
| My Service List                            |              | 400001041        |   |                              |
| 7                                          | Show 10 🗸    | entries          |   |                              |

| My Incentive           | /e                  |                                                                                         |         |                   |                           |            |           | Search:         |       |        |  |  |  |
|------------------------|---------------------|-----------------------------------------------------------------------------------------|---------|-------------------|---------------------------|------------|-----------|-----------------|-------|--------|--|--|--|
| My Payment Transaction | Department 1        | Incentive Name $11$                                                                     | Stage 1 | Last Applied $11$ | Tracking Number $\hat{1}$ | Due Date 斗 | Status 1  | Document Status | î↓ Ac | tion î |  |  |  |
| <b>≕</b> ¥ Grievance   | Industries          | Turnover Based<br>Incentive under<br>Jammu and<br>Kashmir Industrial<br>Policy, 2021-30 | Single  | 13/10/2022        | ST-242150                 | 20/11/2022 | Submitted |                 |       | :      |  |  |  |
|                        | Showing 1 to 1 of 1 | entries                                                                                 |         |                   |                           |            |           | Previous        | 1     | Next   |  |  |  |
|                        |                     |                                                                                         |         |                   |                           |            |           |                 |       |        |  |  |  |

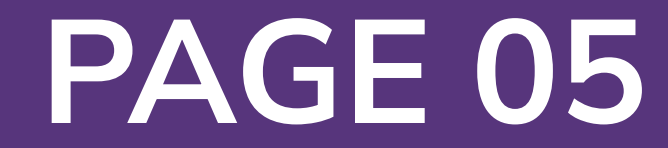